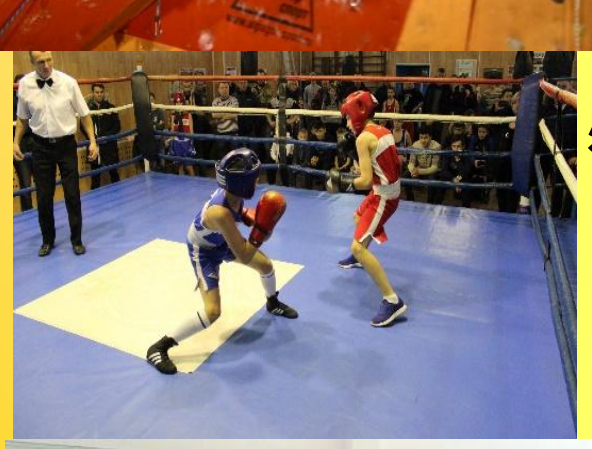

### Инструкция по электронной записи в Муниципальное учреждение «Спортивная школа «Виктория»

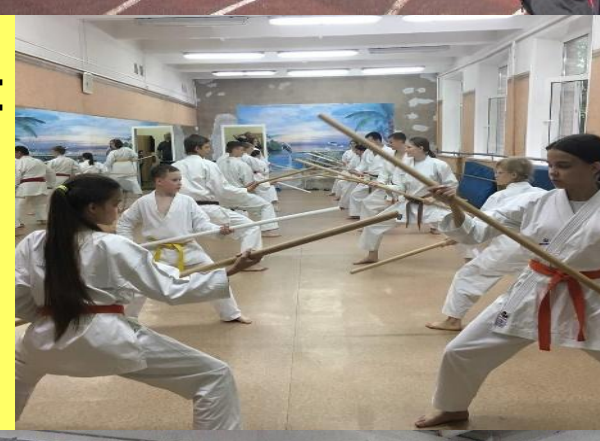

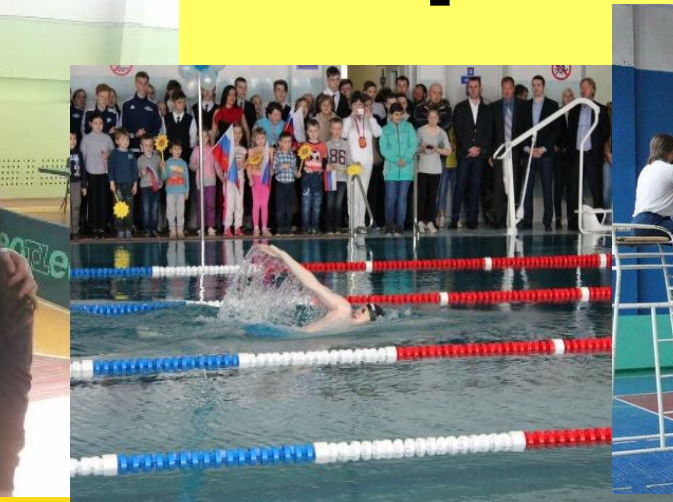

# https://dop.mosreg.ru

🛄 🚺 Дополнительное образ 🗡 🕂

dop.mosreg.ru Дополнительное образование

СИСТЕМА ДОПОЛНИТЕЛЬНОГО ОБРАЗОВАНИЯ КАК ПОДАТЬ ЗАЯВЛЕНИЕ?

💮 поддержка 🛛 🔿 войти

Переход к выбору

кружка или секции

ي<sup>R</sup> ∧ ג 🚈 🦟 РУС 13.08.2019

品

D

x

### Хочу всё знать и уметь

Подбери лучшую организацию, узнай об актуальных мероприятиях, проектах, программах и <u>запишись с</u> коужок или секцию онлайн

кружки 🗸

Найти

Например: название или ключевое слово (бадминтон) или > расширенный поиск

https://uslugi.mosreg.ru/services/20712

### ПЕРЕХОД НА ПОРТАЛ ГОСУДАРСТВЕННЫХ УСЛУГ МОСКОВСКОЙ ОБЛАСТИ

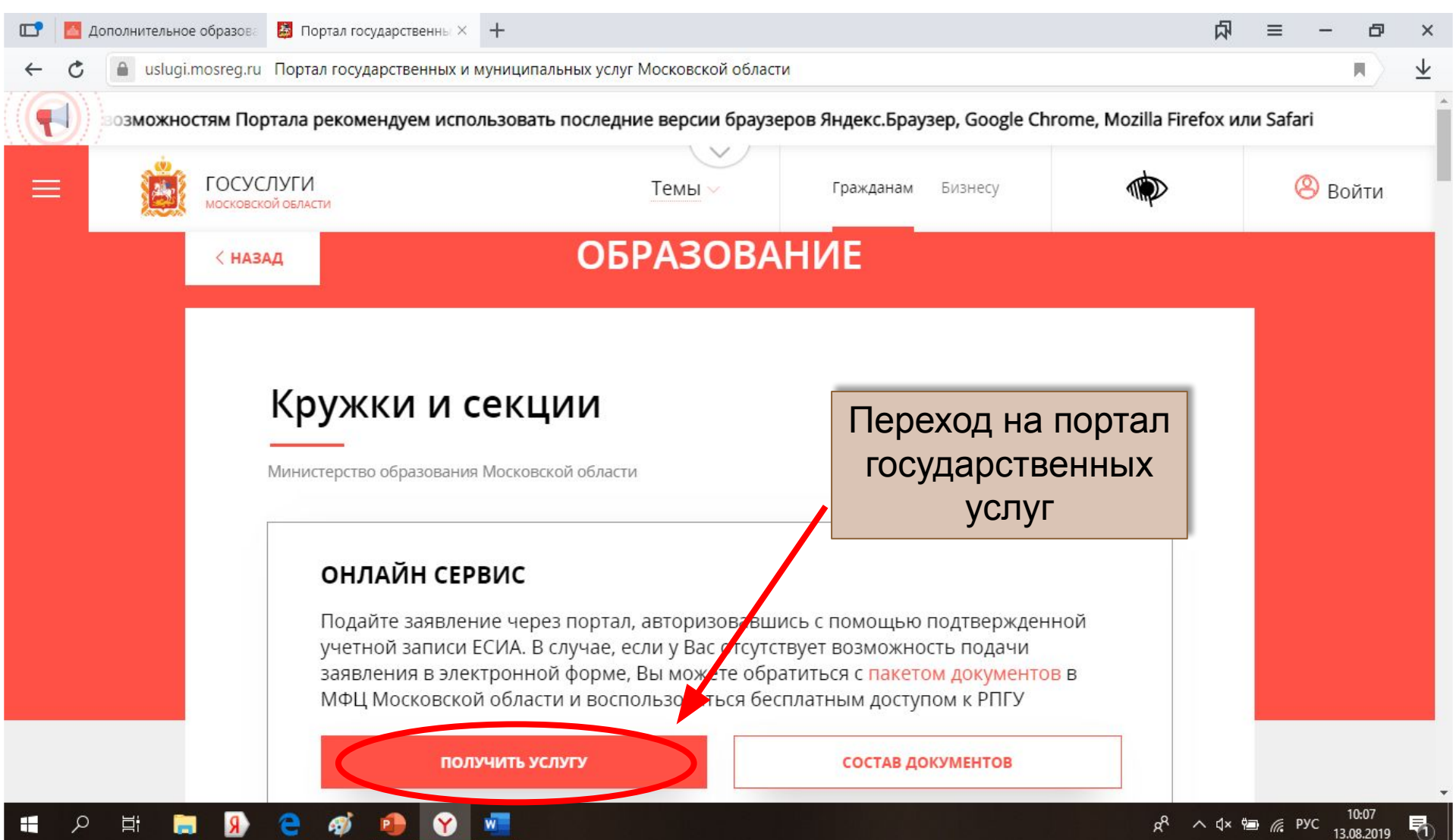

### ПЕРЕХОД К ЗАПОЛНЕНИЮ ФОРМЫ ЧЕРЕЗ ЕСИА

| 💼 Дополнительное образова 📓 Портал государственны 🛛 🕂    |                                                                             |                                                 | 石                       | ≡ - 6          | y x                     |
|----------------------------------------------------------|-----------------------------------------------------------------------------|-------------------------------------------------|-------------------------|----------------|-------------------------|
| 🔶 🖒 🔒 uslugi.mosreg.ru Портал государственных и муниципа | льных услуг Московской области                                              |                                                 |                         | E E            | $\overline{\mathbf{A}}$ |
| Для доступа ко всем возможностям Портала р               | екомендуем использовать последние в                                         | ерсии браузеров Ян                              | декс.Браузер, Google    | Chrome, Mozill | a Firef                 |
| ПОСУСЛУГИ МОСКОВСКОЙ ОБЛАСТИ                             | Темы Граждана                                                               | ам Бизнесу                                      |                         | 😕 Войти        | Ę                       |
| ПОДРОБНАЯ ИНФОРМА                                        | ция                                                                         |                                                 |                         |                |                         |
| Выберите необходимые пара                                | аметры                                                                      |                                                 |                         |                |                         |
| 1 Цель вашего обращения                                  | Прием в организации дополнительного с                                       | образования 🗸                                   |                         |                |                         |
| 2 Подходящий случай                                      | Прием в организацию дополнительного о<br>дополнительным общеобразовательным | образования на обучени<br>программам в сфере об | ие по<br>бразования 🗸 🗸 |                |                         |
| 3 Категория заявителя                                    | Совершеннолетние 🗸                                                          |                                                 |                         |                |                         |
| 4 Кто подает заявления                                   | Заявитель 🗸                                                                 |                                                 |                         |                |                         |
| 5 Способ обращени                                        | рпгу ~                                                                      |                                                 |                         |                |                         |
| заполнить эрму                                           |                                                                             |                                                 |                         |                |                         |

Ľ.

R

1

Ω

Y

w

# ДЛЯ ПОДАЧИ ЗАЯВЛЕНИЯ ТРЕБУЕТСЯ АВТОРИЗАЦИЯ ЧЕРЕЗ ЕСИА

|   | 🛃 Дополнительное образова | 😹 Портал государственны 🗙                                                    | +                                                                                                    |                                                        | 内                   | ≡     | —       | ð      | ×               |
|---|---------------------------|------------------------------------------------------------------------------|----------------------------------------------------------------------------------------------------|--------------------------------------------------------|---------------------|-------|---------|--------|-----------------|
| ← | C a uslugi.mosreg.ru      | Портал государственных и м                                                   | іуниципальных услуг Московской області                                                                                                    | И                                                      |                     |       |         |        | $\underline{+}$ |
|   |                           |                                                                              |                                                                                                    |                                                        |                     |       |         | Для д  | осту            |
|   |                           | СЛУГИ<br>хой овласти                                                         |                                                                                                    |                                                        |                     |       |         |        |                 |
|   |                           | ПОДРОБНАЯ ИНФ(<br>Выберите необходимь                                        | Сообщение                                                                                                    |                                                        |                     |       |         |        |                 |
|   |                           | Цель вашего обраще           Подходящий случай           Категория заявителя | Для подачи заявления, требуется авт<br>ЕСИА.<br>Для регистрации в ЕСИА, перейдите<br>услуг <mark>по ссылке</mark> , после чего вернитес<br>и авторизуйтесь. | торизация через<br>на портал гос.<br>ъ на эту страницу |                     |       |         |        |                 |
|   |                           | <ul> <li>4 Кто подает заявлени;</li> <li>5 Способ обращения</li> </ul>       | Войти Отм                                                                                                    | енить                                                  |                     |       |         |        |                 |
|   |                           |                                                                              |                                                                                                    |                                                        |                     |       |         | 100    |                 |
|   | ि 🛱 📮 😣                   | 🗧 🚿 🤷 🍸                                                                      |                                                                                                    |                                                        | x <sup>p</sup> ^ 4× | 🍋 🌈 P | YC 13.0 | 8.2019 | 5               |

# ВХОД ЧЕРЕЗ ЕСИА

| 💶 📓 Дополнительное образова 🗿 Портал государственны 🗙 | +                                                                      | 内                             | ≡ - ⊡ ×               |
|-------------------------------------------------------|------------------------------------------------------------------------|-------------------------------|-----------------------|
| ← → ♂ 🍙 uslugi.mosreg.ru Портал государственны        | ых и муниципальных услуг Московской области                            |                               | <b>▼</b>              |
|                                                       |                                                                        | мендуем использовать последні | те версии браузеров Я |
| ССУСЛУГИ Московской свяласти                          | Вход                                                                   | Hecy 🔅                        | 🛞 Войти               |
| (3) Категория заявителя                               | ЭЛЕКТРОННАЯ ПОЧТА                                                      |                               |                       |
| 4 Кто подает заявлени.                                | ПАРОЛЬ                                                                 |                               |                       |
| 5 Способ обращения                                    | войти                                                                  |                               |                       |
| ЗАПОЛНИТЬ ФОРМУ                                       | ВОИТИ ЧЕРЕЗ ЕСИА                                                       |                               |                       |
|                                                       | B Q A S                                                                |                               |                       |
| Срок предоставления                                   | ð                                                                      |                               |                       |
| •••• 7 рабочих дней<br>Максимальный сро               | ВОССТАНОВИТЬ ПАРОЛЬ                                                    |                               |                       |
|                                                       | Авторизуясь вы принимаете соглашение на обработку персональных данных. |                               |                       |
| 🖷 🔎 🛱 🔚 🕦 🤮 🛷 🛯                                       |                                                                        | x <sup>p</sup> ^ 4× ۱         | · // PyC 10:10        |

# После нажатия кнопки «ВОЙТИ ЧЕРЕЗ ЕСИА» открывается окно Авторизации по персональным данным сайта ГОСУСЛУГ

#### Вводим свой номер телефона с 8 и пароль (от личного кабинета)

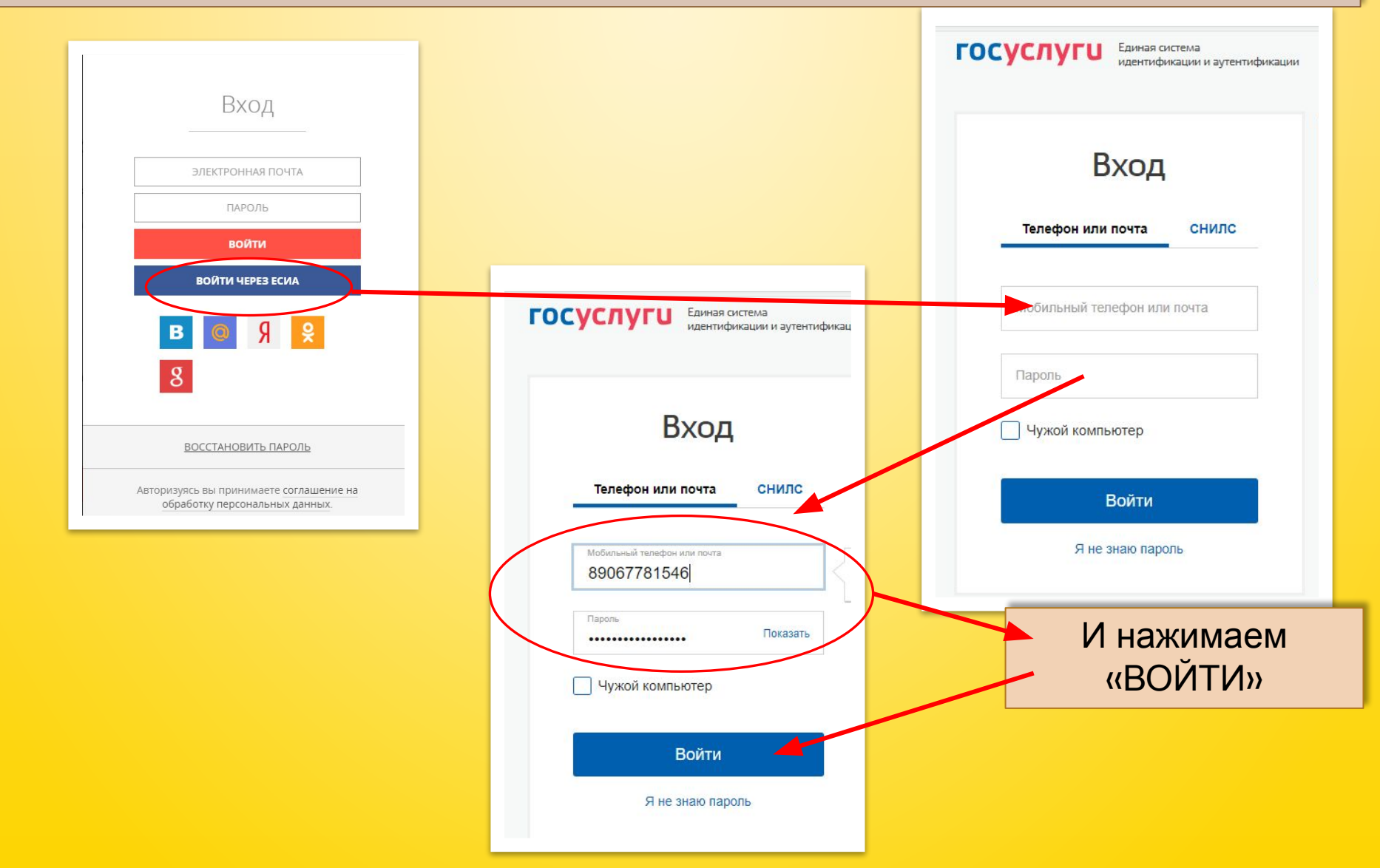

### ОТКРЫВАЕТСЯ ОКНО ДЛЯ ЗАПОЛНЕНИЯ ФОРМЫ НА ПОРТАЛЕ ГОСУДАРСТВЕННЫХ УСЛУГ МОСКОВСКОЙ ОБЛАСТИ

| 🔝 🛃 Дополнительное образова 📓 Портал государственны × 🕂   |                                                                 |                                                       | 1                         | ል = − ₽                | ×                        |
|-----------------------------------------------------------|-----------------------------------------------------------------|-------------------------------------------------------|---------------------------|------------------------|--------------------------|
| 🔶 🖒 🔒 uslugi.mosreg.ru Портал государственных и муниципал | ьных услуг Московской области                                   |                                                       |                           | R                      | $\underline{\mathbf{v}}$ |
| доступа ко всем возможностям Портала рекоменд             | уем использовать последние вер                                  | сии браузеров Яндекс.!                                | Браузер, Google Chro      | ome, Mozilla Firefox v | или Sa                   |
| ССУСЛУГИ МОСКОВСКОЙ ОБЛАСТИ                               | Темы Граждан                                                    | ам Бизнесу                                            |                           | 🙁 Сумина Е.Д.          |                          |
| Выберите необходимые пара                                 | метры                                                           |                                                       |                           |                        |                          |
| 1 Цель вашего обращения                                   | Прием в организации дополнител                                  | ьного образования 🗸                                   |                           |                        |                          |
| 2 Подходящий случай                                       | Прием в организацию дополнител<br>дополнительным общеобразовате | ьного образования на обуч<br>ильным программам в сфер | чение по<br>е образования |                        |                          |
| 3 Категория заявителя                                     | Совершеннолетние 🗸                                              |                                                       |                           |                        |                          |
| 4 Кто подает заявления                                    | Заявитель ∨                                                     |                                                       |                           |                        |                          |
| 5 Способ обращения                                        | РПГУ 🗸                                                          | Нажи<br>«ЗАПОЛН                                       | маем пун<br>ИТЬ ФОР       | кт<br>МУ» и            |                          |
| ЗАПОЛНИТЬ ФОР                                             |                                                                 | L                                                     | анных                     | <i>'</i> 'H <b>'</b>   |                          |

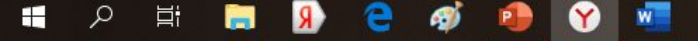

| 🖬 🔼 Дополнительн | ное образова 🧕 Портал государстве                | нны × + Ф                                                                                                    | ≡       | - 0       | ×      |
|------------------|--------------------------------------------------|----------------------------------------------------------------------------------------------------|---------|-----------|--------|
|                  |                                                  | Для доступа ко всем возможностям Портала рекомендуем и                                                                                                    | іспольз | овать пос | ледние |
|                  | 1. СОГЛАСИЕ                                      | ТРЕБУЕТСЯ ВАШЕ СОГЛАСИЕ ПО СЛЕДУЮЩИМ ПУНКТАМ:                                                                                                    | 8       |           | 2.     |
|                  | 2. ВЫБОР ШКОЛЫ<br>ИСКУССТВ, КРУЖКА<br>ИЛИ СЕКЦИИ | <ul> <li>Я подтверждаю, что вся представленная информация является достоверной и точной;</li> <li>Я несу ответственность в соответствии с действующим законодательством Российской<br/>Федерации за предоставление заведомо ложных или неполных сведений;</li> </ul>                   |         |           |        |
|                  | 3. ИНФОРМАЦИЯ О<br>ЗАЯВИТЕЛЕ                     | <ul> <li>Я выражаю свое согласие на необходимое использование и обработку своих персональных данных, в том числе в информационных системах;</li> <li>Со сроками оказания государственной услуги ознакомлен;</li> </ul>                                                                 |         |           |        |
|                  | 4. ПРЕДПРОСМОТР                                  | <ul> <li>Я подтверждаю свое согласие со всеми вышеперечисленными пунктами</li> <li>Ознакомлен, что наличие медицинских противопоказаний для занятия отдельными видами искусства, физической культуры и спорта могут являться причиной для отказов в предоставлении услуги *</li> </ul> |         |           |        |

### ПЕРЕХОД К ЗАПОЛНЕНИЮ ГЛАВЫ «ВЫБОР ШКОЛЫ ИСКУССТВ, КРУЖКА ИЛИ СЕКЦИИ»

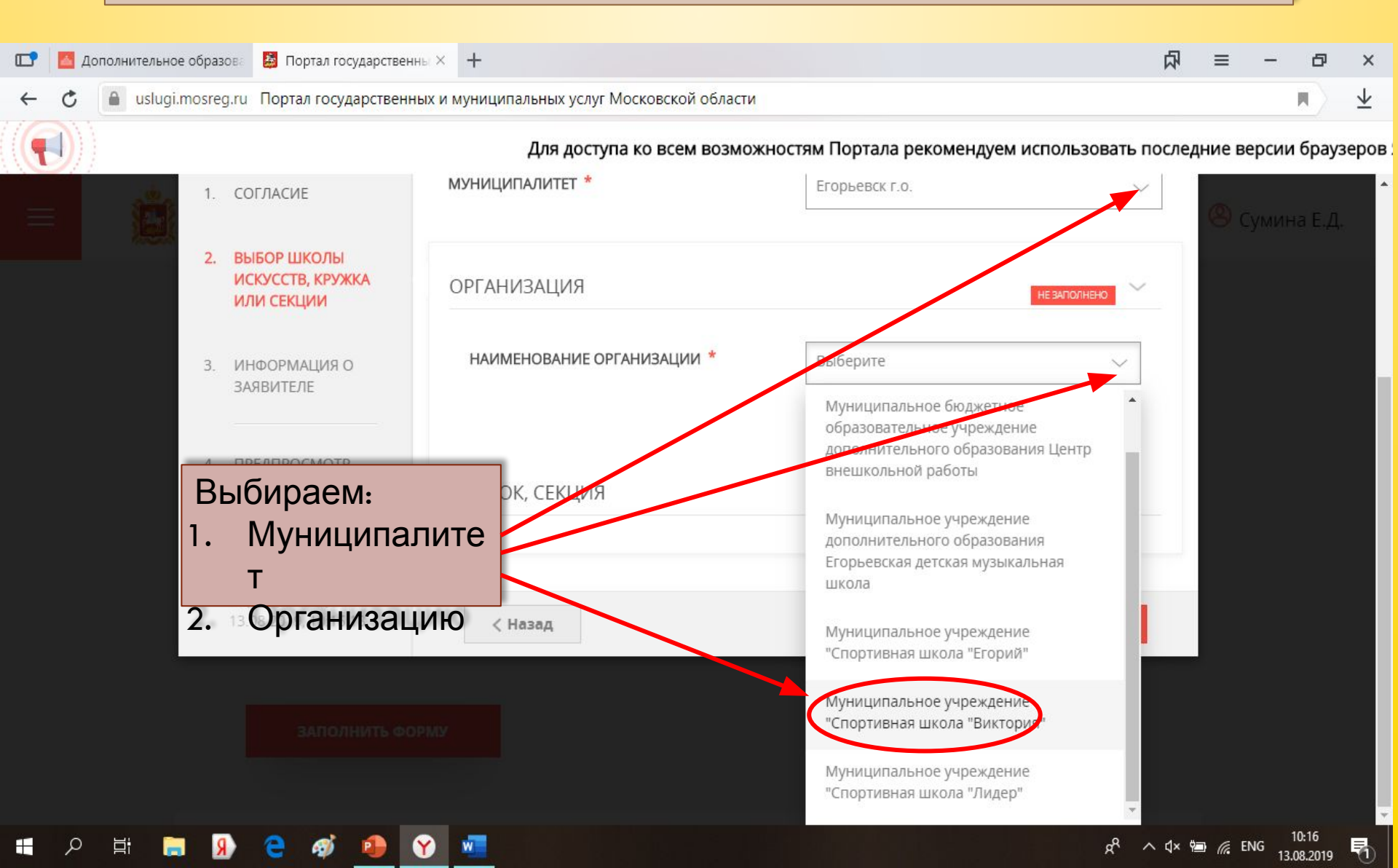

| ВЫБ                                              | ОР КРУЖК                                     | А, СЕКЦИИ                                                    | 1                                  |
|--------------------------------------------------|----------------------------------------------|--------------------------------------------------------------|------------------------------------|
| 📑 📓 Дополнительное образова 📓 Портал государстве | нны × +                                      |                                                              | ୟ = − a ×                          |
| 🔶 💍 🔒 uslugi.mosreg.ru Портал государствен       | ных и муниципальных услуг Московской области |                                                              | <b>N</b>                           |
| доступа ко всем возможностям Порт                | ала рекомендуем использовать последние       | версии браузеров Яндекс.Браузер, Googl                       | e Chrome, Mozilla Firefox или Safa |
|                                                  | ОБЩЕЕ КОЛИЧЕСТВО МЕСТ                        | 534                                                          | 🙁 Сумина Е.Д.                      |
|                                                  | КРУЖОК, СЕКЦИЯ                               | НЕ ЗАПОЛНЕНО                                                 | <u>~</u>                           |
|                                                  | ТИП ЗАЧИСЛЕНИЯ *                             | На бюджетные места                                           |                                    |
|                                                  | НАИМЕНОВАНИЕ КРУЖКА, СЕКЦИИ *                | Выберите                                                     | -                                  |
|                                                  |                                              | Видерите<br>Лыжные гонки. ТЭ-1. Учнаков С.В.<br>Лыжные гонки |                                    |
| Выбираем:<br>1. ТИП ЗАЧИСЛЕНИЯ                   |                                              | Лыжные гонки. НП-2. Левина Г.В.<br>Лыжные гонки              |                                    |
| бюджетные места<br>2. НАИМЕНОВАНИЕ К             | РУЖКА.                                       | Лыжные гонки. НП-2. Ушаков С.В.<br>Лыжные гонки              |                                    |
| СЕКЦИИ                                           |                                              | Лыжные гонки. СОГ. Левина Г.В.<br>Лыжные гонки               |                                    |
|                                                  |                                              | Плавание НП-2 Муминова А А                                   | ∽ ⊄× ≌ <u>@</u> ENG 10:18          |

## ПЕРЕХОД К ВВОДУ ЛИЧНЫХ ДАННЫХ <mark>КАНДИДАТА</mark> НА ОБУЧЕНИЕ

| 💼 📕 Дополнительное образова 📓 Портал государст   | венны 🗵 🔼 https://dop.mosreg.ru/com; 🛛 🕂                   |                                         | 丙                 | ≡                       | - 0      | ×                       |
|--------------------------------------------------|------------------------------------------------------------|-----------------------------------------|-------------------|-------------------------|----------|-------------------------|
| - C 🍙 uslugi.mosreg.ru Портал государстве        | енных и муниципальных услуг Московской о                   | бласти                                  |                   |                         | E A      | $\overline{\mathbf{A}}$ |
|                                                  |                                                            | Для ,                                   | доступа ко всем в | озможн                  | юстям По | ртала р                 |
| Кружки и се                                      | кции                                                       | ЗАП                                     | ЮЛНЕНО НА 50%     | <b>@</b> C <sub>3</sub> |          | <b>д.</b>               |
| 1. СОГЛАСИЕ                                      | ЯВЛЯЕТЕСЬ ЛИ ВЫ ПРЕДСТАВИТЕЛЕМ<br>КАНДИДАТА НА ОБУЧЕНИЕ? * | ● Да<br>○ Нет                           |                   |                         |          |                         |
| 2. ВЫБОР ШКОЛЫ<br>ИСКУССТВ, КРУЖКА<br>ИЛИ СЕКЦИИ | ЗАЯВИТЕЛЬ *                                                | Выберите<br>Выберите                    | ~                 |                         |          |                         |
| 3. ИНФОРМАЦИЯ О                                  | СВЕДЕНИЯ О КАНДИДАТЕ НА                                    | ОБУЧЕНИЕ Операт                         |                   |                         |          |                         |
| 4. ПРЕДПРОСМОТР                                  | фамилия *                                                  | Родитель<br>Доверенное лицо             |                   |                         |          |                         |
|                                                  | имя *                                                      | Не заполнено                            |                   |                         |          |                         |
|                                                  | ОТЧЕСТВО *                                                 | Не заполнено                            |                   |                         |          |                         |
|                                                  |                                                            | Если отчество отсутствует, поставьте пр | очерк "-"         |                         |          |                         |
| III O HI III O 🥥 📣 🐴                             |                                                            |                                         | ° ∧ d×            | ¢⊒) ∕∂ EN               | NG 10:28 |                         |

# ВВОД СВЕДЕНИЙ О КАНДИДАТЕ НА ОБУЧЕНИЕ

| 💽 🔼 Дополнительное | е образова 📙 Портал государств                                      | енны 🗙 🗧 https://dop.mosreg.ru/com 🕂                       |                                                       | ₽ – ₽                                  | ×                       |
|--------------------|---------------------------------------------------------------------|------------------------------------------------------------|-------------------------------------------------------|----------------------------------------|-------------------------|
| ← ♂ 🔒 uslugi.r     | mosreg.ru Портал государстве                                        | нных и муниципальных услуг Московской област               | И                                                     |                                        | $\overline{\mathbf{A}}$ |
|                    | Для доступа ко все                                                  | м возможностям Портала рекомендуем и                       | спользовать последние версии браузе                   | ров Яндекс.Браузер, Google Chror       | ne, N                   |
|                    | 1. СОГЛАСИЕ                                                         | ЯВЛЯЕТЕСЬ ЛИ ВЫ ПРЕДСТАВИТЕЛЕМ<br>КАНДИДАТА НА ОБУЧЕНИЕ? * | 〇 Да<br>〇 Нет                                         | 🙁 Сумина Е.Д.                          |                         |
|                    | <ol> <li>ВЫБОР ШКОЛЫ<br/>ИСКУССТВ, КРУЖКА<br/>ИЛИ СЕКЦИИ</li> </ol> | СВЕДЕНИЯ О КАНДИДАТЕ НА ОБУ                                | ЧЕНИЕ                                                 | ливно                                  |                         |
|                    | 3. ИНФОРМАЦИЯ О<br>ЗАЯВИТЕЛЕ                                        | ФАМИЛИЯ *                                                  | Не заполнено                                          |                                        |                         |
|                    | 4. ПРЕЛПРОСМОТР                                                     | * кми                                                      | Не заполнено                                          |                                        |                         |
|                    |                                                                     | ОТЧЕСТВО *                                                 | Не заполнено                                          |                                        |                         |
|                    |                                                                     | пол *                                                      | Если отчество отсутствует, поставьте прочер. Выберите |                                        |                         |
|                    |                                                                     | МЕСТО РОЖДЕНИЯ                                             |                                                       |                                        |                         |
|                    |                                                                     | снилс                                                      | XXX-XXXX-XXX XX                                       |                                        | ,                       |
|                    | । 🔊 🤮 🎻 🔒                                                           | <b>Y</b>                                                   |                                                       | ي <sup>R</sup> ∧ ⊄× 🖅 🦟 ENG 13.08.2019 | <b>-</b><br>            |

# ВВОД ДАННЫХ УДОСТОВЕРЕНИЯ ЛИЧНОСТИ КАНДИДАТА НА ОБУЧЕНИЕ

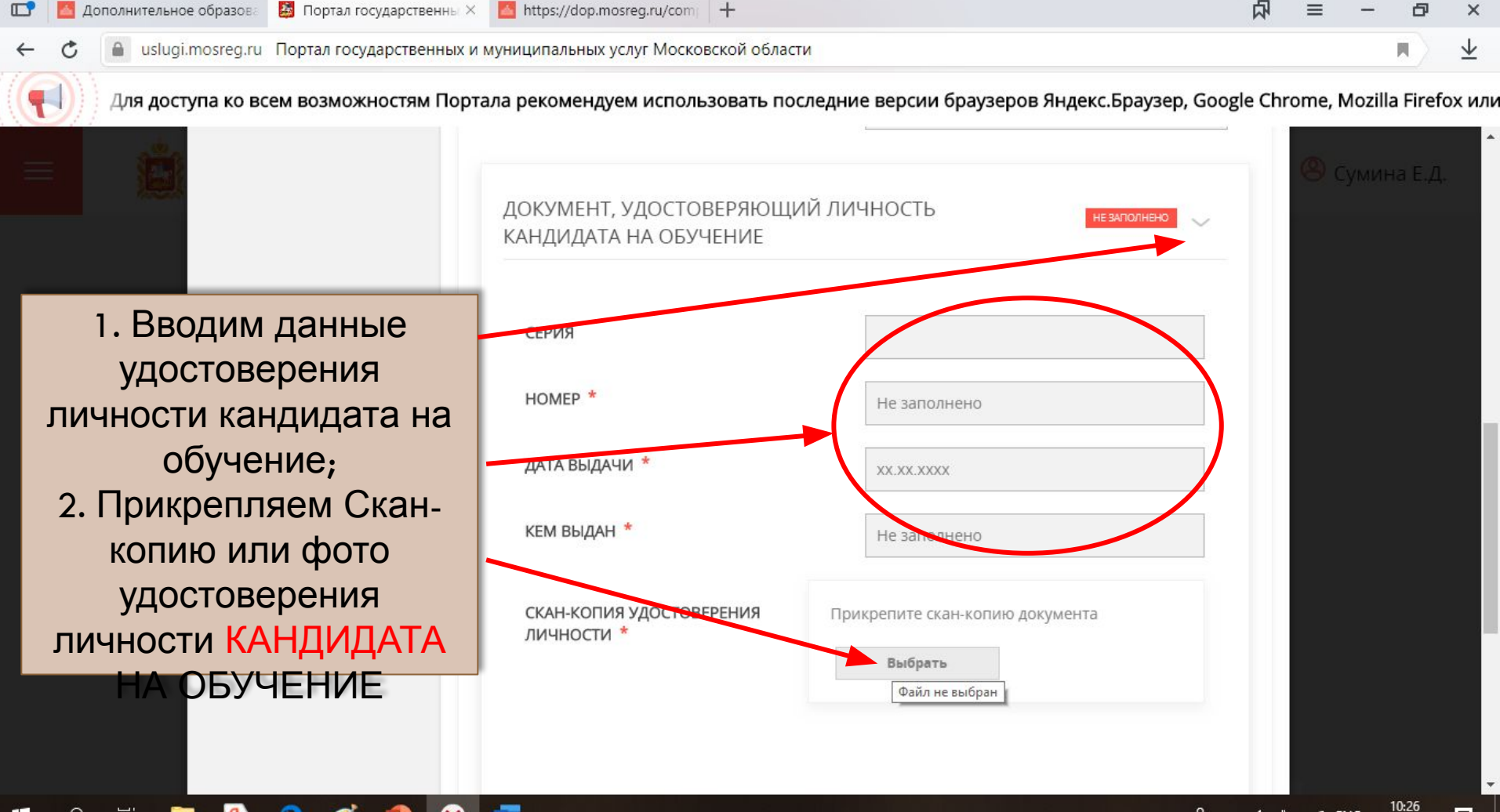

\_\_\_\_\_ x<sup>Q</sup> ∧ ⊄× 🖮 🦟 ENG 13.08.2019

5

| 🔼 https://dop.mosreg.ru/com 🛛 +<br>униципальных услуг Московской об | бласти                                           | 禄                                    |                                              |
|---------------------------------------------------------------------|--------------------------------------------------|--------------------------------------|----------------------------------------------|
| ко всем возможностям Порта                                          | ла рекомендуем использовать последние версии бра | ауз                                  |                                              |
| ВЕДЕНИЯ О ЗАЯВИТЕЛЕ                                                 | незаполнено                                      | × 🛃 https://dop.mosreg.ru/com/ 🕇     |                                              |
| ФАМИЛИЯ *                                                           |                                                  | и муниципальных услуг Московской обл | ласти                                        |
| * RMN                                                               |                                                  | оекомендуем использовать после       | дние версии браузеров Яндекс.Браузер, Google |
| ОТЧЕСТВО                                                            |                                                  | ДОКУМЕНТ, УДОСТОВЕРЯЮІ<br>ЗАЯВИТЕЛЯ  | ЩИЙ ЛИЧНОСТЬ заполнею                        |
|                                                                     | Если отчество отсутствует, поставьте прочерк "-" | тип документа *                      | Паспорт гражданина РФ 🗸 🗸                    |
| ДАТА РОЖДЕНИЯ *                                                     |                                                  | СЕРИЯ *                              |                                              |
| пол *                                                               | Выберите 🗸                                       | HOMEP *                              |                                              |
|                                                                     |                                                  | дата выдачи *                        |                                              |
|                                                                     |                                                  | кем выдан *                          | Межрайонным отделом УФМС по Ростово          |
|                                                                     |                                                  |                                      |                                              |

# Спасибо за внимание!!!

Администрация МУ « Сперитвная школа